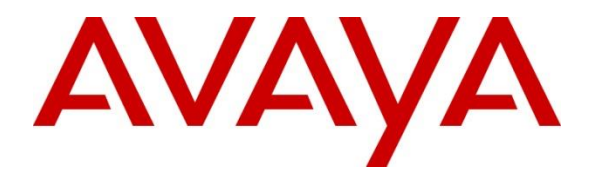

Avaya Solution & Interoperability Test Lab

Application Notes for Sestek Voice Biometrics with Avaya Aura® Contact Center 7.1.2 and Avaya Aura® Application Enablement Services 10.1 using CCT Open Interfaces and DMCC Multiple Registration – Issue 1.1

# Abstract

These Application Notes describe the configuration steps required for Sestek Voice Biometrics with Avaya Aura® Contact Center 7.1.2 and Avaya Aura® Application Enablement Services 10.1. Sestek Voice Biometrics is an advanced voice biometrics solution that verifies customer identity quickly and intuitively by voice. Sestek Voice Biometrics integrates with Avaya Aura® Contact Center 7.1.2 and Avaya Aura® Application Enablement Services by streaming voice from Avaya telephony using Multiple Registration method.

Readers should pay attention to **Section 2**, in particular the scope of testing as outlined in **Section 2.1** as well as any observations noted in **Section 2.2**, to ensure that their own use cases are adequately covered by this scope and results.

Information in these Application Notes has been obtained through DevConnect compliance testing and additional technical discussions. Testing was conducted via the DevConnect Program at the Avaya Solution and Interoperability Test Lab.

# 1. Introduction

These Application Notes describe the configuration steps required for Sestek Voice Biometrics to interoperate with Avaya Aura® Contact Center 7.1.2 and Avaya Aura® Application Enablement Services 10.1 using CCT Open Interfaces and Multiple Device Registration method.

Sestek Voice Biometrics is an advanced voice biometrics solution that verifies customer identity quickly and intuitively by voice. In this compliance test, it uses Avaya Aura® Communication Manager's Multiple Device Registration feature via Avaya Aura® Application Enablement Services (AES) Device, Media, and Call Control (DMCC) interface to capture the audio for call streaming, and capture call details from Avaya Aura® Contact Center using CCT Open Interfaces. The application uses the Avaya Aura® Application Enablement Services DMCC service to register the extensions that are to be streamed. When the extension receives an event pertaining to the start of a call, the application receives the extensions RTP media stream.

# 2. General Test Approach and Test Results

The feature test cases were performed manually in a variety of scenarios using DMCC Multiple Registration.

For the manual part of the testing, each call was handled manually on the extension telephone with generation of unique audio content for the streaming. Necessary user actions such as hold and reconnect were performed from the agent telephones to test the different call scenarios.

The serviceability test cases were performed manually by disconnecting/reconnecting the Ethernet connection to Sestek Voice Biometrics.

DevConnect Compliance Testing is conducted jointly by Avaya and DevConnect members. The jointly defined test plan focuses on exercising APIs and/or standards-based interfaces pertinent to the interoperability of the tested products and their functionalities. DevConnect Compliance Testing is not intended to substitute full product performance or feature testing performed by DevConnect members, nor is it to be construed as an endorsement by Avaya of the suitability or completeness of a DevConnect member's solution.

Avaya recommends our customers implement Avaya solutions using appropriate security and encryption capabilities enabled by our products. The testing referenced in these DevConnect Application Notes included the enablement of supported encryption capabilities in the Avaya products. Readers should consult the appropriate Avaya product documentation for further information regarding security and encryption capabilities supported by those Avaya products.

Support for these security and encryption capabilities in any non-Avaya solution component is the responsibility of each individual vendor. Readers should consult the appropriate vendor-supplied product documentation for more information regarding those products.

For the testing associated with these Application Notes, the interface between Avaya systems and Sestek Voice Biometrics utilized enabled capabilities of secure DMCC interface and Open CCT interface.

# 2.1. Interoperability Compliance Testing

The interoperability compliance test included both feature functionality and serviceability testing. The feature functionality testing focused on placing and streaming calls in different call scenarios with checking good voice biometrics. The tests included:

- **Inbound/Outbound calls** Test call streaming for inbound and outbound calls to the Avaya Aura® Contact Center to and from PSTN callers.
- Hold/Transferred/Conference calls Test call streaming for calls transferred to and in conference with PSTN callers.
- **Feature calls** Test call streaming for calls that are parked or picked up using Call Park, Call Pickup, Bridged Appearance and Service Observing.
- Serviceability testing The behaviours of Sestek Voice Biometrics under different simulated failure conditions.

# 2.2. Test Results

All test cases were executed and verified successfully.

# 2.3. Support

Technical support on Sestek Voice Biometrics can be obtained through the following:

- Support: <u>https://support.sestek.com/</u>
- Phone: +90 212 286 25 45
- Web: <u>https://www.sestek.com/</u>

# 3. Reference Configuration

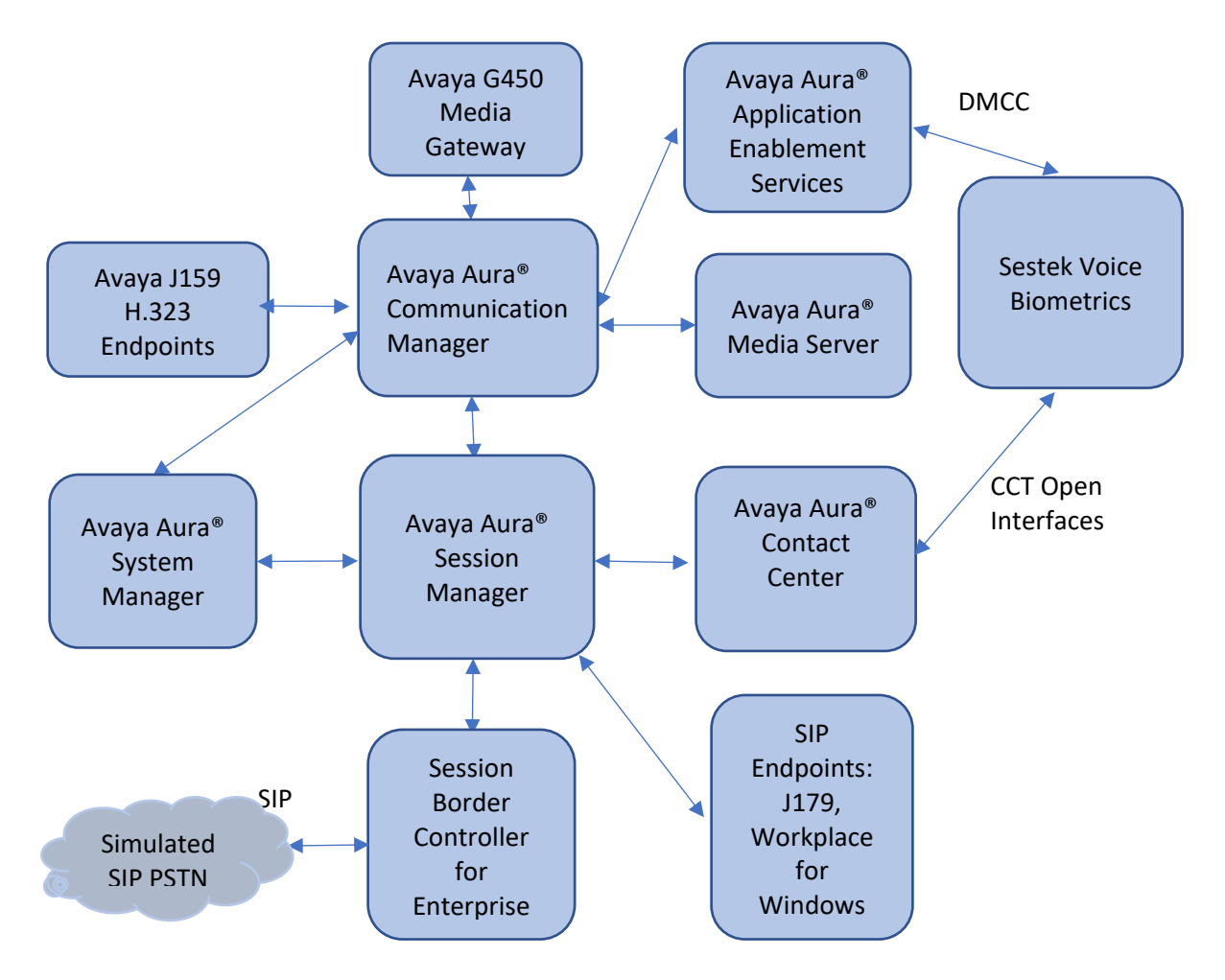

**Figure 1: Compliance Testing Configuration** 

# 4. Equipment and Software Validated

The following equipment and software were used for the sample configuration provided:

| Equipment/Software                                                       | Release/Version                        |
|--------------------------------------------------------------------------|----------------------------------------|
| Avaya Aura® System Manager in<br>Virtual Environment                     | 10.1.0.0.537353                        |
| Avaya Aura® Session Manager in<br>Virtual Environment                    | 10.1.0.1.1010105                       |
| Avaya Aura® Communication Manager in<br>Virtual Environment              | 10.1.0.1 SP1 Build<br>01.0.974.0-27372 |
| Avaya G450 Media Gateway                                                 | 41.34.1                                |
| Avaya Aura® Media Server in<br>Virtual Environment                       | 10.1.0.77                              |
| Avaya Aura® Application Enablement Services in Virtual<br>Environment    | 10.1.0.1.0.7                           |
| Avaya Session Border Controller for Enterprise in Virtual<br>Environment | 10.1                                   |
| Avaya Aura® Contact Center                                               | 7.1.2                                  |
| Avaya Workplace Client for Windows                                       | 3.25.0.73                              |
| Avaya J179 IP Phone (SIP)                                                | 4.0.12.1                               |
| Avaya J159 IP Deskphone (H.323)                                          | 6.8.5                                  |
| Sestek Voice Biometrics                                                  | 11.0.7                                 |

# 5. Configure Avaya Aura® Communication Manager

The detailed administration of basic connectivity between Communication Manager, Application Enablement Services, and Contact Center are not the focus of these Application Notes and will not be described. This section provides the procedures for configuring Communication Manager. The procedures include the following areas:

- Administer CTI link
- Configure H.323 Stations for Multi-Registration
- Configure SIP Stations for Multiple Registration

A 2-party call is expected to consume 3 DSP resources when an Avaya Media Gateway is used or 3 Media Processing Units (MPU) when an Avaya Media Server is used. For example, a 2party call using a G711 codec will consume 1 resource per active call participant, and 1 resource for the DMCC custom media streaming of the customer channel.

# 5.1. Administer CTI Link

Add a CTI link using the **add cti-link n** command, where **n** is an available CTI link number. Enter an available extension number in the **Extension** field. Note that the CTI link number and extension number may vary. Enter **ADJ-IP** in the **Type** field, and a descriptive name in the **Name** field. Default values may be used in the remaining fields.

```
    add cti-link 1
    Page 1 of 3

    CTI Link: 1
    CTI LINK

    Extension: 79999
    Type: ADJ-IP

    Name: aes95
    COR: 1
```

# 5.2. Configure H.323 Stations for Multi-Registration

All endpoints that are to be monitored by Sestek will need to have IP Softphone set to  $\mathbf{y}$ . IP Softphone must be enabled in order for Multi-Registration to work. Type **change station x** where  $\mathbf{x}$  is the extension number of the station to be monitored. Also note this extension number for configuration required during the Sestek setup in **Section 7**. Note the Security Code and ensure that **IP SoftPhone** is set to  $\mathbf{y}$ .

| change station 70010     |           |                              | Page   | 1 of   | 5 |
|--------------------------|-----------|------------------------------|--------|--------|---|
|                          |           | STATION                      |        |        |   |
|                          |           |                              |        |        | 0 |
| Extension: 70010         |           | Lock Messages? n             |        | BCC:   | 0 |
| Type: 9641               |           | Security Code: 111222        |        | TN:    | 1 |
| Port: S000004            |           | Coverage Path 1:             |        | COR:   | 1 |
| Name: H323 Ext1          |           | Coverage Path 2:             |        | COS:   | 1 |
|                          |           | Hunt-to Station:             |        | Tests: | У |
| STATION OPTIONS          |           |                              |        |        | - |
|                          |           | Time of Day Lock Tabl        | e:     |        |   |
| Loss Group:              | 19        | Personalized Ringing Patter  | n: 1   |        |   |
| 1                        |           | Message Lamp Ex              | t: 700 | 010    |   |
| Speakerphone:            | 2-wav     | Mute Button Enable           | ed? v  |        |   |
| Display Language:        | english   | Button Modules:              | 0      |        |   |
| Survivable GK Node Name: | 011911011 | 200001100002000              | Ũ      |        |   |
| Survivable COR:          | internal  | Modia Comploy Fr             | ,+ ·   |        |   |
| Survivable Trupk Doct?   | THEETHAT  |                              | st.    |        |   |
| Survivable frunk Dest:   | У         | IP SOITPhor                  | іе? у  |        |   |
|                          |           | TD Midee Or Shakes           | - 0    |        |   |
|                          | ~         | IP video Sortphon            | ie?n   |        |   |
|                          | Short/    | Prefixed Registration Allowe | a: def | au⊥t   |   |
|                          |           |                              |        |        |   |
|                          |           | Customizable Label           | s? Y   |        |   |
|                          |           |                              |        |        |   |

For compliance testing, two H323 extensions were administered : 70010 and 70011.

## 5.3. Configure SIP Stations for Multiple Registration

Each Avaya SIP endpoint or station that needs to be monitored for call streaming will need to have **Type of 3PCC Enabled** is set to **Avaya** and **IP Softphone** set to **Yes**. Changes to SIP phones on Communication Manager by enter command **change station x** where **x** is the extension number of the station.

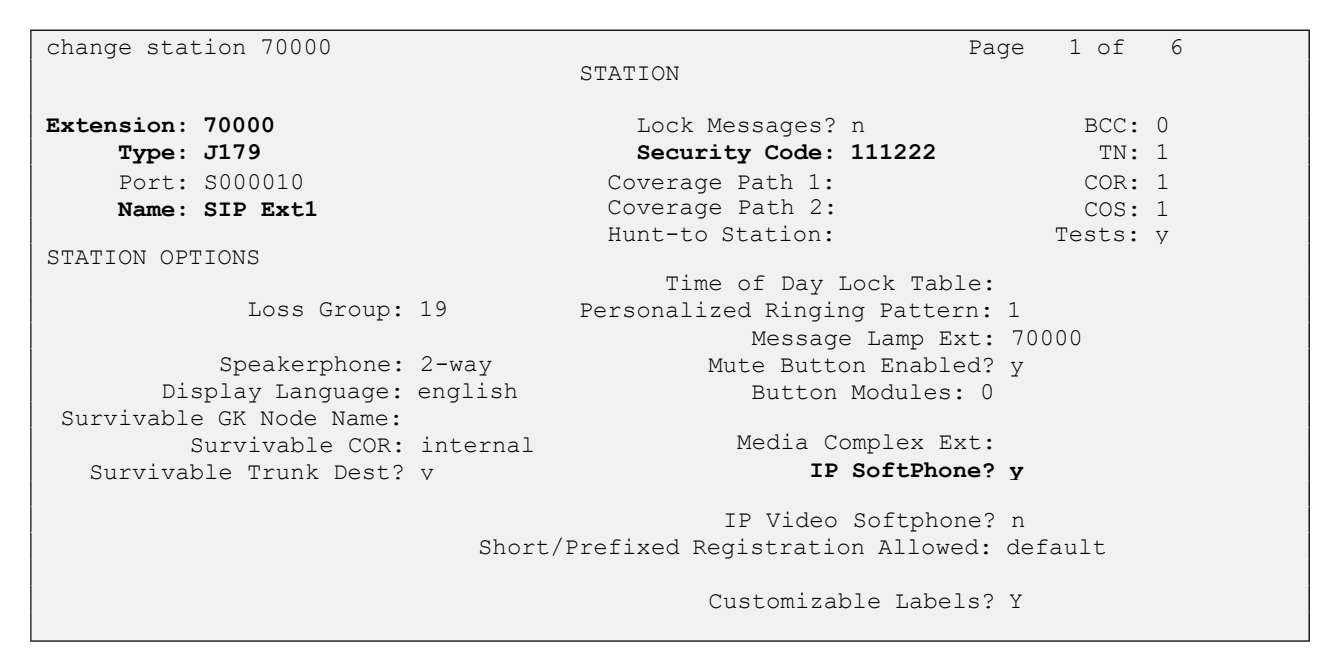

Go to Page 6. Ensure that Type of 3PCC Enabled is set to Avaya.

| change station 70000                                                                               |              |                          | Page | 6 of | 6 |
|----------------------------------------------------------------------------------------------------|--------------|--------------------------|------|------|---|
|                                                                                                    | ST.          | ATION                    |      |      |   |
| SIP FEATURE OPTIONS                                                                                |              |                          |      |      |   |
| Type of 3PCC Enabled: <b>Avaya</b><br>Enable Reachability for Station D<br>SIP URI: 70000@aura.com | SIP<br>omain | Trunk: aar<br>Control: s |      |      |   |
| Primary Session Manager                                                                            |              |                          |      |      |   |
| IPv4 Address: 10.128.224.18                                                                        | IPv6         | Address:                 |      |      |   |
| IPv4 Node Name: smsip18                                                                            | IPv6         | Node Name:               |      |      |   |
| Secondary Session Manager<br>IPv4 Address:<br>IPv4 Node Name:                                      | IPv6<br>IPv6 | Address:<br>Node Name:   |      |      |   |
| Third Soccion Managor                                                                              |              |                          |      |      |   |
| IPv4 Address:                                                                                      | IPv6         | Address:                 |      |      |   |
| 1Pv4 Node Name:                                                                                    | IPv6         | Node Name:               |      |      |   |
| Fourth Session Manager<br>IPv4 Address:<br>IPv4 Node Name:                                         | IPv6<br>IPv6 | Address:<br>Node Name:   |      |      |   |
|                                                                                                    |              |                          |      |      |   |

For compliance testing, two SIP extensions were administered : 70000 and 70001.

# 6. Configure Avaya Aura® Application Enablement Services

This section provides the procedures for configuring Application Enablement Services. The procedures include the following areas:

- Launch OAM interface
- Verify license
- Administer TSAPI link
- Administer sestek user
- Enable CTI User
- Administer security database
- Restart services

#### 6.1. Launch OAM Interface

Access the OAM web-based interface by using the URL "https://ip-address" in an Internet browser window, where **ip-address** is the IP address of the Application Enablement Services server.

The Please login here screen is displayed. Log in using the appropriate credentials.

| avaya | Application Enablement Services<br>Management Console |      |
|-------|-------------------------------------------------------|------|
|       |                                                       | Неір |
|       | Please login here:<br>Username<br>Continue            |      |
|       | Copyright © 2009-2022 Avaya Inc. All Rights Reserved. |      |

The Welcome to OAM screen is displayed next.

|                                                                                                    | plication Enablement Services<br>Management Console                                                                                                    | Welcome: User Cust<br>Last login: Mon Jun 27 16:37:37 2022 from 172.16.8.16<br>Number of prior failed login attempts: 0<br>HostName/IP: aes95/10.30.5.95<br>Server Offer Type: VIRTUAL_APPLIANCE_ON_VMWARE<br>SW Version: 10.1.0.1.0.7-0<br>Server Date and Time: Tue Jul 05 06:22:34 EDT 2022<br>HA Status: Not Configured<br>Home   Help   Logout                                                                                                    |
|----------------------------------------------------------------------------------------------------|----------------------------------------------------------------------------------------------------|----------------------------------------------------------------------------------------------------|
| <ul> <li>&gt; AE Services</li> <li>&gt; Communication Manager<br/>Interface</li> <li>+ High Availability</li> <li>&gt; Licensing</li> <li>&gt; Maintenance</li> <li>&gt; Networking</li> <li>&gt; Security</li> <li>&gt; Status</li> <li>&gt; User Management</li> <li>&gt; Utilities</li> <li>&gt; Help</li> </ul> | <ul> <li>Welcome to OAM</li> <li>The AE Services Operations, Administration, and Man<br/>for managing the AE Server. OAM spans the following</li> <li>AE Services - Use AE Services to manage all A<br/>the AE Server.</li> <li>Communication Manager Interface - Use Common<br/>switch connection and dialplan.</li> <li>High Availability - Use High Availability to man<br/>Licensing - Use Licensing to manage the licens</li> <li>Maintenance - Use Maintenance to manage the<br/>Networking - Use Networking to manage the Interface<br/>authorization, configure Linux-PAM (Plugable<br/>Status - Use Status to obtain server status inf</li> <li>User Management - Use User Management to<br/>user-related resources.</li> <li>Utilities - Use Help to obtain a few tips for using to<br/>Help - Use Help to obtain a few tips for using to</li> </ul> | agement (OAM) Web provides you with tools<br>administrative domains:<br>WE Services that you are licensed to use on<br>munication Manager Interface to manage<br>nage AE Services HA.<br>se server.<br>e routine maintenance tasks.<br>network interfaces and ports.<br>accounts, certificate, host authentication and<br>Authentication Modules for Linux) and so on.<br>formations.<br>manage AE Services users and AE Services<br>activity tests.<br>the OAM Help system<br>ninistrative domains can be served by one<br>rator for each domain. |
|                                                                                                    | Copyright © 2009-2022 Avaya Inc. All Rights R                                                                                                    | leserved.                                                                                                    |

## 6.2. Verify License

Select Licensing  $\rightarrow$  WebLM Server Access in the left pane, to display the applicable WebLM server log in screen (not shown). Log in using the appropriate credentials and navigate to display installed licenses (not shown).

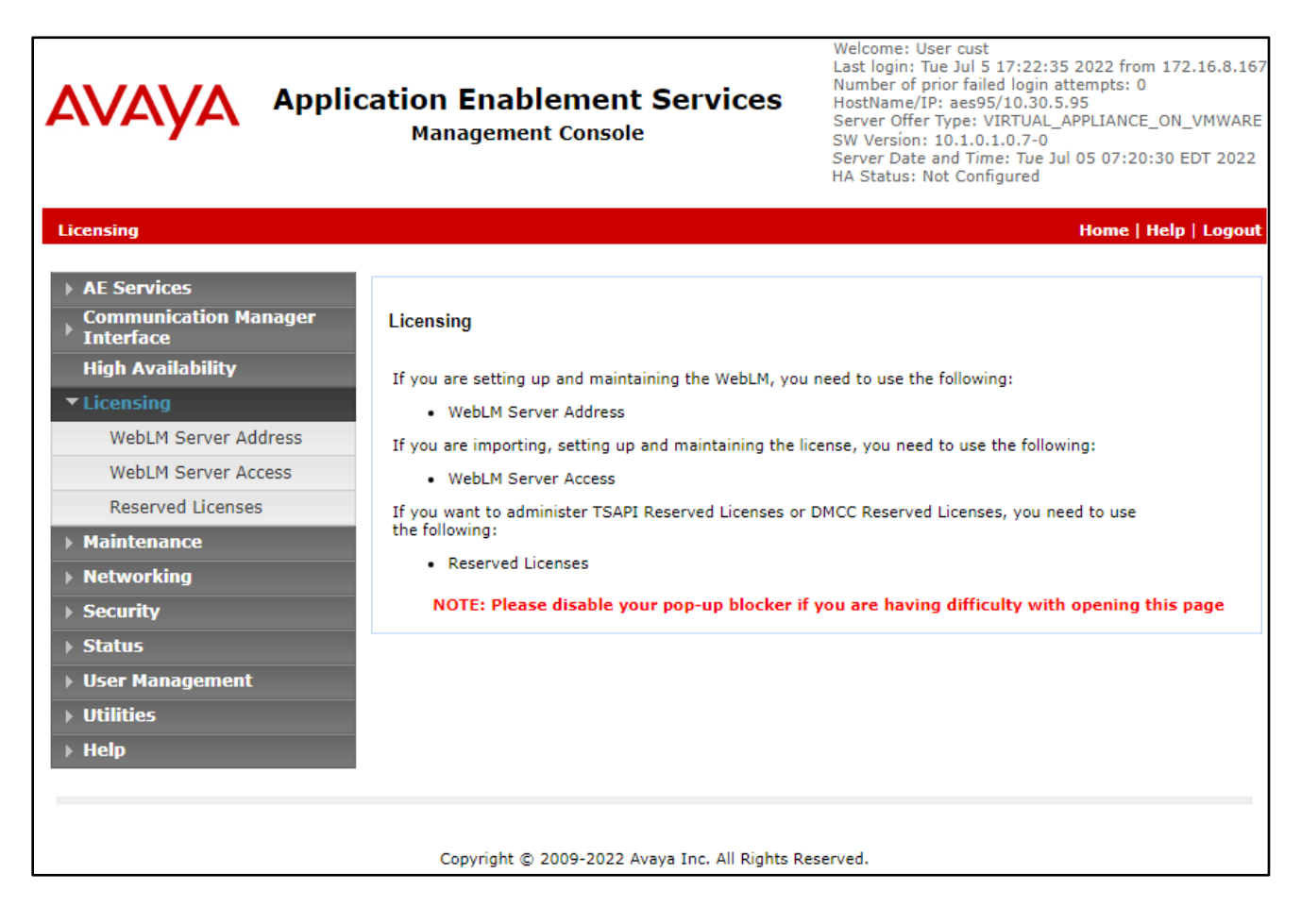

Select Licensed products  $\rightarrow$  APPL\_ENAB  $\rightarrow$  Application\_Enablement in the left pane, to display the Licensed Features screen in the right pane.

| Aura® System | m Manager 10.1 | <b>å</b> U | sers 🗸 🎤 Elements 🗸 🌣 Services 🗸                    | Widgets v Shortcuts v                                                           |                  | Search                                                                                    | ♣ ☰   ª     |  |  |
|--------------|----------------|------------|-----------------------------------------------------|---------------------------------------------------------------------------------|------------------|-------------------------------------------------------------------------------------------|-------------|--|--|
| Home         | Licenses       |            |                                                     |                                                                                 |                  |                                                                                           |             |  |  |
| Licenses     |                | ^          | WebLM Home                                          | Application Enablement (CTI) - R                                                | telease: 10 - Si | ID: 10503000                                                                              | Standard L  |  |  |
|              |                |            | Install license                                     | You are here Licensed Products > Application Enablement > View License Canacity |                  |                                                                                           |             |  |  |
|              |                |            | Licensed products                                   | Tod are here, doenaed Froducts > Apprication_chablement > view Doense Capacity  |                  |                                                                                           |             |  |  |
|              |                |            | APPL_ENAB                                           | License installed on: September 6, 2019 4:38:44 PM +07:00                       |                  |                                                                                           |             |  |  |
|              |                |            | <ul> <li>Application_Enablement</li> </ul>          |                                                                                 |                  |                                                                                           |             |  |  |
|              |                |            | View license capacity                               | License File Host IDs: V7-67-C3                                                 | -CF-17-1A-01     |                                                                                           |             |  |  |
|              |                |            | View peak usage                                     |                                                                                 |                  |                                                                                           |             |  |  |
|              |                |            | ASBCE                                               | Licensed Features                                                               |                  |                                                                                           |             |  |  |
|              |                |            | ▶Session_Border_Controller_E_AE                     |                                                                                 |                  |                                                                                           |             |  |  |
|              |                |            | AVAYAAURAWEBGATEWAY                                 | 13 Items   🍣   Show All 🗸                                                       |                  |                                                                                           | -           |  |  |
|              |                |            | ► AVAYAAURAWEBGATEWAY                               | Feature (License Keyword)                                                       | Expiration date  | Licensed capacity                                                                         |             |  |  |
|              |                | AVP        | Device Media and Call Control<br>VALUE_AES_DMCC_DMC | permanent                                                                       | 100              |                                                                                           |             |  |  |
|              |                |            | ► AVP                                               | AES ADVANCED LARGE SWITCH                                                       | permanent        | 100                                                                                       |             |  |  |
|              |                |            | CALL_CENTER_ELITE_MULTICHANNEL                      | VALUE_AES_AEC_LARGE_ADVANCED                                                    |                  |                                                                                           |             |  |  |
|              |                |            | ► Call_Center_Elite_Multichannel                    | VALUE_AES_HA_LARGE                                                              | permanent        | 100                                                                                       |             |  |  |
|              |                |            | Configure Centralized Licensing                     | AES ADVANCED MEDIUM SWITCH                                                      | permanent        | 100                                                                                       |             |  |  |
|              |                |            | CCTR                                                | Unified CC API Desktop Edition                                                  |                  |                                                                                           |             |  |  |
|              |                |            | ▶ContactCenter                                      | VALUE_AES_AEC_UNIFIED_CC_DESKTOP                                                | permanent        | 100                                                                                       |             |  |  |
|              |                |            | CE                                                  | CVLAN ASAI<br>VALUE_AES_CVLAN_ASAI                                              | permanent        | 100                                                                                       |             |  |  |
|              |                |            | ► COLLABORATION_ENVIRONMENT                         | AES HA MEDIUM                                                                   | permanent        | 100                                                                                       |             |  |  |
|              |                |            | COMMUNICATION_MANAGER                               | VALUE_AES_HA_MEDIUM                                                             | permanent        | 100                                                                                       |             |  |  |
|              |                |            | ► Call_Center                                       | VALUE_AES_AEC_SMALL_ADVANCED                                                    | permanent        | 100                                                                                       |             |  |  |
|              |                |            | Communication_Manager                               | DLG                                                                             | permanent        | 100                                                                                       |             |  |  |
|              |                |            | Configure Centralized Licensing                     | VALUE_AES_DLG                                                                   |                  |                                                                                           |             |  |  |
|              |                |            | ►Dialog_Designer                                    | VALUE_AES_TSAPI_USERS                                                           | permanent        | 100                                                                                       |             |  |  |
|              |                |            | IPO                                                 | CVLAN Proprietary Links<br>VALUE AES PROPRIETARY LINKS                          | permanent        | 100                                                                                       |             |  |  |
|              |                |            | ▶IP_Office                                          |                                                                                 |                  | SmallServerTypes:                                                                         |             |  |  |
|              |                |            | MESSAGING                                           |                                                                                 |                  | s8300c;s8300d;icc;premio;tn8400;<br>MediumServerTypes:<br>ibmv206.ibmv206.m.doll1050.vonu | laptop;CtiS |  |  |
|              |                | 1          |                                                     |                                                                                 |                  |                                                                                           |             |  |  |

Verify that there are sufficient licenses for **Device Media and Call Control**, as shown below.

#### 6.3. Administer TSAPI Link

Select AE Services  $\rightarrow$  TSAPI  $\rightarrow$  TSAPI Links from the left pane of the Management Console, to administer a TSAPI link. The TSAPI Links screen is displayed, as shown below. Click Add Link.

|                                      |                                | HA Statu:         | s: Not Configured |                    |
|--------------------------------------|--------------------------------|-------------------|-------------------|--------------------|
| AE Services   TSAPI   TSAPI Links    |                                |                   | Hor               | ne   Help   Logout |
| * AE Services                        |                                |                   |                   |                    |
| > CVLAN                              | TSAPI Links                    |                   |                   |                    |
| > DLG                                | Link Switch Connection         | Switch CTI Link # | ASAI Link Version | Security           |
| > DMCC                               | Add Link Edit Link Delete Link |                   |                   |                    |
| > SMS                                |                                |                   |                   |                    |
| * TSAPI                              |                                |                   |                   |                    |
| <ul> <li>TSAPI Links</li> </ul>      |                                |                   |                   |                    |
| <ul> <li>TSAPI Properties</li> </ul> |                                |                   |                   |                    |
| > TWS                                |                                |                   |                   |                    |
| Communication Manager                |                                |                   |                   |                    |

The Add TSAPI Links screen is displayed next. The Link field is only local to the Application Enablement Services server and may be set to any available number. For Switch Connection, select the relevant switch connection from the drop-down list. In this case, the existing switch connection CM93 is selected. For Switch CTI Link Number, select the CTI link number from Section 5.1. Retain the default values in the remaining fields.

| AVAYA                                | Application Enablement Services<br>Management Console | Welcome: User cust<br>Last login: Tue Jul 5 17:22:35 2022 from 172.16.8.167<br>Number of prior failed login attempts: 0<br>HostName/IP: ae955/10.30.5.95<br>Server Offer Type: VIRTUAL_APPLIANCE_ON_VMWARE<br>SW Version: 10.1.0.1.0.7-0<br>Server Date and Time: Tue Jul 05 07:46:04 EDT 2022<br>HA Status: Not Configured |
|--------------------------------------|-------------------------------------------------------|----------------------------------------------------------------------------------------------------|
| AE Services   TSAPI   TSAPI Li       | nks                                                   | Home   Help   Logout                                                                                                    |
| ▼ AE Services                        |                                                       |                                                                                                    |
| ▶ CVLAN                              | Edit TSAPI Links                                      |                                                                                                    |
| ▶ DLG                                | Link 1                                                |                                                                                                    |
| ► DMCC                               | Switch Connection CM93 V                              |                                                                                                    |
| ► SMS                                | Switch CTI Link Number 1                              |                                                                                                    |
| ▼ TSAPI                              | ASAI Link Version 12 V                                |                                                                                                    |
| <ul> <li>TSAPI Links</li> </ul>      | Security Both 🗸                                       |                                                                                                    |
| <ul> <li>TSAPI Properties</li> </ul> | Apply Changes Cancel Changes Advanced Settings        |                                                                                                    |
| ▶ TWS                                |                                                       |                                                                                                    |
| Communication Manager                |                                                       |                                                                                                    |
| High Availability                    |                                                       |                                                                                                    |
|                                      |                                                       |                                                                                                    |
|                                      |                                                       |                                                                                                    |

## 6.4. Administer Sestek User

Select User Management  $\rightarrow$  User Admin  $\rightarrow$  Add User from the left pane, to display the Add User screen in the right pane.

Enter desired values for User Id, Common Name, Surname, User Password, and Confirm Password. For CT User, select Yes from the drop-down list. Retain the default value in the remaining fields.

| User Management   User Admin   L | ist All Users     |        |  |
|----------------------------------|-------------------|--------|--|
|                                  |                   |        |  |
| ▶ AE Services                    |                   |        |  |
| Communication Manager Interface  | Edit User         |        |  |
| High Availability                | * User Id         | sestek |  |
| ▶ Licensing                      | * Common Name     | sestek |  |
| ▶ Maintenance                    | * Surname         | sestek |  |
| ▶ Networking                     | User Password     | •••••  |  |
| ► Security                       | Confirm Password  |        |  |
|                                  | Admin Note        |        |  |
|                                  | Avaya Role        | None 🗸 |  |
| • User Management                | Business Category |        |  |
| Service Admin                    | Car License       |        |  |
| ▼ User Admin                     | CM Home           |        |  |
| <ul> <li>Add User</li> </ul>     | Css Home          |        |  |
| Change User Password             | CT User           | Yes 🗸  |  |
| Modify Default Users             | Department Number |        |  |
| <ul> <li>Search Users</li> </ul> | Display Name      |        |  |
| ▶ Utilities                      | Employee Number   |        |  |
| ▶ Help                           | Employee Type     |        |  |
|                                  | Enterprise Handle |        |  |
|                                  | Given Name        |        |  |
|                                  | Home Phone        |        |  |

#### 6.5. Enable CTI User

Navigate to the CTI Users screen by selecting Security  $\rightarrow$  Security Database  $\rightarrow$  CTI Users  $\rightarrow$  List All Users. In the CTI Users window, select the user that was set up in Section 6.4 and select the Edit option.

| αναγα                                                                             | Application E<br>Mana     | mablement Services | Welcome: User<br>Last login: Tue A<br>Number of prior<br>HostName/IP; a<br>Server Offer Typ<br>SW Version: 10.<br>Server Date and<br>HA Status: Not 0 | xust<br>ug 23 16:06:09 2022 from 172.16.8<br>failed login attempts: 0<br>s155.aura.com/10.128.226.155<br>e: VIRTUAL_APPLIANCE_OV_MWAR<br>1.0.1.0.7-0<br>Time: Mon Nov 07 18:22:49 ICT 20;<br>Configured |
|-----------------------------------------------------------------------------------|---------------------------|--------------------|----------------------------------------------------------------------------------------------------|----------------------------------------------------------------------------------------------------|
| Security   Security Database   C                                                  | TI Users   List All Users |                    |                                                                                                    | Home   Help   Log                                                                                                    |
| <ul> <li>AE Services</li> <li>Communication Manager</li> <li>Interface</li> </ul> | CTI Users                 |                    |                                                                                                    |                                                                                                    |
| High Availability                                                                 | <u>User ID</u>            | Common Name        | Worktop Name                                                                                                    | Device ID                                                                                                    |
| Licensing                                                                         | O redbox                  | redbox             | NONE                                                                                                    | NONE                                                                                                    |
| Maintenance                                                                       | eastak                    | sestek             | NONE                                                                                                    | NONE                                                                                                    |
| Networking                                                                        | Sester                    |                    |                                                                                                    |                                                                                                    |
| ▼ Security                                                                        | U tma                     | tma                | NONE                                                                                                    | NONE                                                                                                    |
| Account Management                                                                | Edit List All             |                    |                                                                                                    |                                                                                                    |
| > Audit                                                                           |                           |                    |                                                                                                    |                                                                                                    |
| Certificate Management                                                            |                           |                    |                                                                                                    |                                                                                                    |
| Enterprise Directory                                                              |                           |                    |                                                                                                    |                                                                                                    |
| P HUSL AA                                                                         |                           |                    |                                                                                                    |                                                                                                    |
| PAPI<br>Z Socurity Database                                                       |                           |                    |                                                                                                    |                                                                                                    |
| Control                                                                           |                           |                    |                                                                                                    |                                                                                                    |
| CTI Users                                                                         |                           |                    |                                                                                                    |                                                                                                    |
| <ul> <li>List All Users</li> </ul>                                                |                           |                    |                                                                                                    |                                                                                                    |

The Edit CTI User screen appears. Tick the Unrestricted Access box and Apply Changes at the bottom of the screen.

| avaya                                                                             | Application Enable<br>Management                 | Welcome: User cust<br>Last login: Tue Aug 23 16:06:09 2022 from 172.16.8.167<br>Number of prior failed login attempts: 0<br>HostName/[Pr aesIS5.aura.com/10.128.226.155<br>Server Offer Type: VIRTUAL_APPLIANCE_ON_VMWARE<br>SW Version: 10.1.0.1.0.7-0<br>Server Date and Time: Mon Nov 07 18:23:19 ICT 2022<br>HA Status: Not Configured |                            |
|-----------------------------------------------------------------------------------|--------------------------------------------------|----------------------------------------------------------------------------------------------------|----------------------------|
| Security   Security Database   C                                                  | TI Users   List All Users                        |                                                                                                    | Home   Help   Logout       |
| <ul> <li>AE Services</li> <li>Communication Manager</li> <li>Interface</li> </ul> | Edit CTI User                                    |                                                                                                    |                            |
| High Availability                                                                 | User Profile:                                    | User ID<br>Common Name<br>Worktop Name                                                                                                    | sestek<br>sestek<br>NONE 🗸 |
| <ul> <li>Maintenance</li> <li>Networking</li> </ul>                               |                                                  | Unrestricted Access                                                                                                    |                            |
| ▼ Security                                                                        | Call and Device Control:                         | Call Origination/Termination and Device Status                                                                                                    | None 🗸                     |
| Account Management     Audit     Certificate Management     Enterprise Directory  | Call and Device Monitoring:                      | Device Monitoring<br>Calls On A Device Monitoring<br>Call Monitoring                                                                                                    | None V<br>None V           |
| Host AA     PAM     Security Database                                             | Routing Control:<br>Apply Changes Cancel Changes | Allow Routing on Listed Devices                                                                                                    | None 🗸                     |

## 6.6. Administer Security Database

Select Security  $\rightarrow$  Security Database  $\rightarrow$  Control from the left pane, to display the SDB Control for DMCC, TSAPI, JTAPI and Telephony Web Services screen in the right pane. Uncheck both fields below.

In the event that the security database is used by the customer with parameters already enabled, then follow reference [4] to configure access privileges for the sestek user from **Section 6.4**.

| avaya                                               | Application Enablement Services<br>Management Console          | Welcome: User cust<br>Last login: Tue Jul 5 17:22:35 2022 from 172.16.8.167<br>Number of prior failed login attempts: 0<br>HostName/IP: aes95/10.30.5.95<br>Server Offer Type: VIRTUAL_APPLIANCE_ON_VMWARE<br>SW Version: 10.1.0.7-0<br>Server Date and Time: Tue Jul 05 07:53:47 EDT 2022<br>HA Status: Not Configured |
|-----------------------------------------------------|----------------------------------------------------------------|----------------------------------------------------------------------------------------------------|
| Security   Security Database   Cor                  | trol                                                           | Home   Help   Logout                                                                                                    |
| AE Services     Communication Manager     Interface | SDB Control for DMCC, TSAPI, JTAPI and Telephony Web Services  |                                                                                                    |
| High Availability                                   | Enable SDB for DMCC Service                                    |                                                                                                    |
| → Licensing                                         | Enable SDB for TSAPI Service, JTAPI and Telephony Web Services |                                                                                                    |
| ▶ Maintenance                                       | Apply Changes                                                  |                                                                                                    |
| ▶ Networking                                        |                                                                |                                                                                                    |
| ▼ Security                                          |                                                                |                                                                                                    |
| Account Management                                  |                                                                |                                                                                                    |
| > Audit                                             |                                                                |                                                                                                    |
| Certificate Management                              |                                                                |                                                                                                    |
| Enterprise Directory                                |                                                                |                                                                                                    |
| Host AA                                             |                                                                |                                                                                                    |
| ▶ PAM                                               |                                                                |                                                                                                    |
| Security Database                                   |                                                                |                                                                                                    |
| Control                                             |                                                                |                                                                                                    |

## 6.7. Restart Services

Select Maintenance  $\rightarrow$  Service Controller from the left pane, to display the Service Controller screen in the right pane. Check TSAPI Service and DMCC Service then click Restart Service.

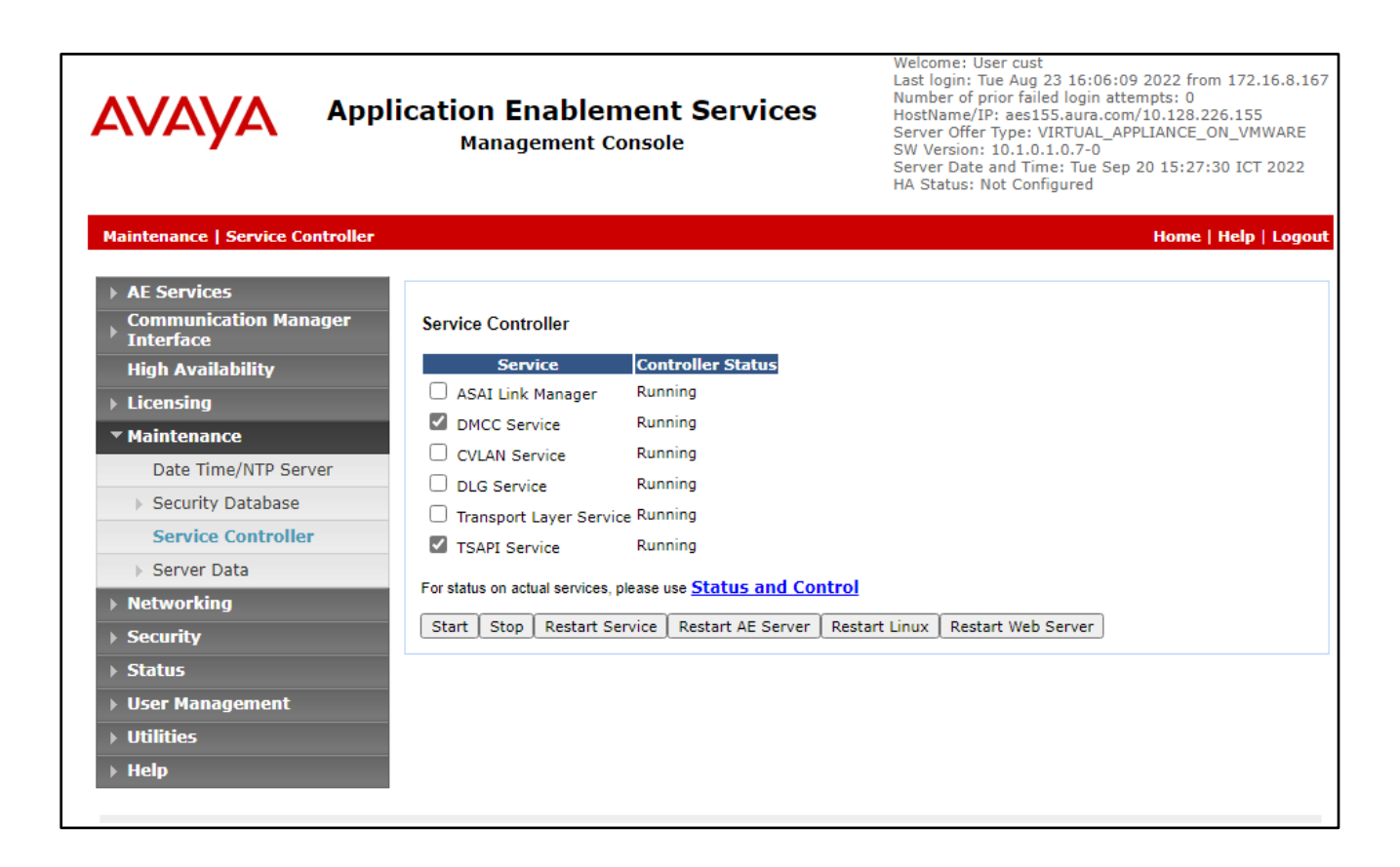

# 7. Configure Avaya Aura® Contact Center

It is implied that a working Avaya Aura® Environment, which includes System Manager, Session Manager, Communication Manager, Media Server, and Contact Center, is already in place with the necessary licensing. For all other provisioning information, such as initial installation and configuration, please refer to the product documentation in **Section 11**.

This section shows the steps required to add a new CCT Agent on Avaya Aura® Contact Center. The following sections give step by step instructions on how to add the following.

- Create a Windows user on the Avaya Aura® Contact Center Server
- Login to Avaya Aura® Contact Center Manager
- Configure a Contact Center CCT Agent
- Verify CCT User Association
- Verify CCT Web Services

# 7.1. Create a Windows user on the Avaya Aura® Contact Center Server

All CCT users must be associated with a user account on Windows Active Directory/Domain User account. When a Contact Center user is created there is an option to create a CCT user and there is an association made there with a Windows domain user, see **Section 7.3**. Users who can access multiple domains can also access the CCT client as long as trust is established between the domains; the user does not have to log on to separate domains to use the CCT client.

If there is no Active Directory already in place, then a windows user must be added to the Contact Center server before a CCT user is added. In the example below a new user called **sestek** was created on the local Windows server. To add a new windows user, navigate to Computer Management. On Windows 2016 server simply type in Computer Management on the screen and the program will appear.

From Computer Management, in the left window, expand System Tools  $\rightarrow$  Local Users and Groups  $\rightarrow$  Users and right click on Users and select New User as shown below.

| 🜆 lusrmgr - [         | 된 lusrmgr - [Local Users and Groups (Local)\Users] |                                 |           |                                                      |              |  |  |  |  |
|-----------------------|----------------------------------------------------|---------------------------------|-----------|------------------------------------------------------|--------------|--|--|--|--|
| File Action View Help |                                                    |                                 |           |                                                      |              |  |  |  |  |
| 🗢 🔿 🖄                 |                                                    |                                 |           |                                                      |              |  |  |  |  |
| 💭 Local Users         | and Groups (Local)                                 | Name                            | Full Name | Description                                          | Actions      |  |  |  |  |
| Group                 | New User                                           | dministrator                    |           | Built-in account for adm                             | Users        |  |  |  |  |
|                       | View                                               | > )efaultAcco                   | cctrecord | A user account manage                                | More Actions |  |  |  |  |
|                       | Refresh                                            | iuest<br>ceAdmin                | iceAdmin  | Built-in account for gue<br>Built-in account for Ava |              |  |  |  |  |
|                       | Export List                                        | JSR_SWC                         | IUSR_SWC  | Built-in account for Ava                             |              |  |  |  |  |
|                       | Help ecorduser                                     | recorduser<br>vu1<br>vu2<br>vu3 |           |                                                      |              |  |  |  |  |

Enter the **User name** and **Password** noting that this same username and password will be required in configuring the Contact Center CCT Agent. Ensure that **Password never expires** is ticked. Click on **Create** once the information is filled in correctly.

| New User        |          |                      | ? | ×   |
|-----------------|----------|----------------------|---|-----|
| User name:      | seste    | k                    |   |     |
| Full name:      | Seste    | k                    |   |     |
| Description:    |          |                      |   |     |
|                 |          |                      |   |     |
| Password:       |          | •••••                |   |     |
| Confirm passwor | d:       | •••••                |   |     |
| User must ch    | ange pa  | ssword at next logon |   |     |
| User cannot (   | change   | password             |   |     |
| Password ne     | ver expi | res                  |   |     |
| Account is di   | sabled   |                      |   |     |
|                 |          |                      |   |     |
|                 |          |                      |   |     |
| Help            |          | Create               | a | ose |

## 7.2. Login to Avaya Aura® Contact Center Manager

Launch URL: http://<IP Address of AACC> and login to the Contact Center Management Administration with administrative credentials. The Contact Center Launch pad is displayed.

| AVAYA     | Conta  | ct Center - Manager                   | About        | About   Audit Trail   Change Password   Logout |  |  |  |
|-----------|--------|---------------------------------------|--------------|------------------------------------------------|--|--|--|
| Launchpad |        |                                       |              |                                                |  |  |  |
|           | Launch | npad                                  |              |                                                |  |  |  |
|           | _      |                                       |              |                                                |  |  |  |
|           | 0      | Contact Center Management             | 0            | Configuration                                  |  |  |  |
|           | 0      | Access and Partition Management       | ( <u>©</u> ) | Scripting                                      |  |  |  |
|           | 0      | Real-Time Reporting                   | 0            | Emergency Help                                 |  |  |  |
|           | 0      | Historical Reporting                  | 0            | Outbound                                       |  |  |  |
|           | 0      | Call Recording and Quality Monitoring | 0            | Multimedia                                     |  |  |  |
|           | Ô      | Prompt Management                     | 0            | Data Management                                |  |  |  |
|           |        |                                       |              |                                                |  |  |  |

## 7.3. Configure a Contact Center CCT Agent

In the Launch pad, click **Contact Center Management** (not shown). In the left pane, click the Contact Center Manager to which the agent is to be added. On the top menu, select Add  $\rightarrow$  Agent. The following highlighted fields were configured:

- User Type: Select Agent as User Type.
- Login ID: The number the agent enters to logon to the phone. In this case the field is set to the extension (75000).
- Primary Supervisor: Select Default Supervisor from the list.
- Voice URI: The SIP address of the TR87-controlled terminal dedicated to this agent, in the format sip:agent (use Extension@SIPdomain, where SIPdomain is the CCMS Local SIP Subscriber Domain name. For example, <u>sip:75000@aura.com</u>).
- Create CCT Agent: Tick on this check box to associate the agent with CCT. As the Create CCT Agent is selected, the Associate User Account section will be displayed. Expand this section, select Search local operating system, and click on List All button, it will list all local operating system users including the Windows user Sestek created in the section above. Select the Sestek, the Sestek is now displayed in the CCT Agent Login Details.

Click **Contact Types** (not shown), which is then expanded. Select the check box beside each **Contact Type** to assign to the agent (for example, **Voice**).

| ▼ User Details         First Name:       Sestek         Last Name:       Sestek         Title:                                                       |                                                                           | Us<br>Lo<br>Va<br>IM<br>Ac                                                                                                    | ser Type: A<br>Igin ID: * 7<br>Dice URI: si<br>4 URI: si<br>ccount Type:<br>Create CCT Agent<br>Domain<br>Licer ID: | Agent V<br>5000<br>ip.75000@aura.com<br>ip:<br>ent<br>Login Details ()<br>AACC199<br>5-c-tol | 0 |
|----------------------------------------------------------------------------------------------------|---------------------------------------------------------------------------|----------------------------------------------------------------------------------------------------|----------------------------------------------------------------------------------------------------|----------------------------------------------------------------------------------------------|---|
| ✓ Associate User Account <ul> <li>Search local operating system</li> <li>Search all user accounts where:</li> <li>Full Name ✓ starts with</li> </ul> | Search local security server O Search domain users and includes all users |                                                                                                    |                                                                                                    |                                                                                              |   |
| User Name<br>DefaultAccount<br>Guest<br>iceAdmin<br>IUSR_SWC<br>recorduser<br>Sestek<br>Vul                                                          | Search List All Full Name (11) CiceAdmin USR_SWC recorduser Sestek vu1    | Status       Available       Available       Available       Available       Available       Available       Available       Available       Available | <b>^</b>                                                                                                    |                                                                                              |   |

Click the **Skillsets** heading to expand the branch. Click **List All** to list all skillsets configured on the server. From the **Priority** list for each skillset to assign to the agent, select the priority levels (For example select **Voice** and set the priority level 48).

| ▼ Skillsets   |         |              |          |   |
|---------------|---------|--------------|----------|---|
| Skillset Na   | ame (1) | Contact Type | Priority |   |
| Default_Ski   | illset  | Voice        | 48       | ~ |
| Assign Skills | ets     |              |          |   |

## 7.4. Verify CCT User Association

To check to see that the CCT User and Contact Center Agent are associated correctly, navigate to **Configuration** on the Launchpad as shown below.

| AVAYA     | Conta                                   | ct Center - Manager                                                                                                    | About   Aud | lit Trail   Change Password   Logou                                    |
|-----------|-----------------------------------------|----------------------------------------------------------------------------------------------------|-------------|------------------------------------------------------------------------|
| Launchpad | Launch                                  | ıpad                                                                                                    |             |                                                                        |
|           | 000000000000000000000000000000000000000 | Contact Center Management<br>Access and Partition Management<br>Real-Time Reporting<br>Historical Reporting<br>Call Recording and Quality Monitoring<br>Prompt Management | 0<br>0<br>0 | Configuration<br>Scripting<br>Emergency Help<br>Outbound<br>Multimedia |

Expand the CCT Server in the left window and click on **CCT Administration**. Click on **CCT Administration URL** in the main window.

| AVAYA                                                              | Configura          | ation                                  | Logged in user: Administrator Web                                                             | Change Password   Logout |
|--------------------------------------------------------------------|--------------------|----------------------------------------|-----------------------------------------------------------------------------------------------|--------------------------|
| Server Download                                                    | Status Launchpad   | Help                                   |                                                                                               |                          |
| AACC199     CCT199     CCT Administration     CCMM199     Server89 | CCT Administration | CT Administration<br>CT Administration | HTTP URL <u>http://AACC199:8081/WebAdmin</u><br>HTTPS URL <u>https://AACC199:8445/WebAdmi</u> | Server: AACC199          |

The **CCT Administration** window opens in a separate browser session. Click on **Users** in the left window and double-click on the user added from **Section 7.3**.

| Αναγα                                                      |                                                                                                    |                                                                                                   | CCT Administration |
|------------------------------------------------------------|----------------------------------------------------------------------------------------------------|---------------------------------------------------------------------------------------------------|--------------------|
| Users                                                      | CCT Users Sestek                                                                                                    |                                                                                                   |                    |
| Groups Groups Address Groups User Groups Providers Passive | Login User Name First Nar<br>AOC\vule2 vule2<br>AOC\vule3 vule3<br>AOC\vule1 vule1<br>AACC199\cctrecord cct<br>AACC199\recorduser recordus<br>AACC199\Sestek Sestek<br>M ( ) ) )<br>6 CCT Users found, displaying ( | Last Name       vule2       vule3       vule1       record       er       recorduser       Sestek | <br>1              |

The agent **75000** is associated with this user. There are no changes required in this section only to observe that the association is correct.

| Update CCT                    | User                     |   |          |                                  |  |
|-------------------------------|--------------------------|---|----------|----------------------------------|--|
| O User Details                |                          |   |          |                                  |  |
| Login User Name<br>First Name | AACC199\Sestek<br>Sestek |   |          |                                  |  |
| Last Name                     | Sestek                   |   |          |                                  |  |
| 🗿 Address Assig               | gnments                  |   |          |                                  |  |
| 🚺 Terminal Assi               | gnments                  |   |          |                                  |  |
| 🗿 Terminal Grou               | p Assignments            |   |          |                                  |  |
| 💿 Address Grou                | p Assignments            |   |          |                                  |  |
| Agent Assignr                 | ments                    |   |          |                                  |  |
| Agents available              |                          |   | Agents m | apped                            |  |
|                               | ۹,                       |   |          | ٩                                |  |
|                               | Agents                   |   |          | Agents                           |  |
|                               | 20005                    |   |          | 75000                            |  |
|                               | 20004                    | 0 |          |                                  |  |
|                               | 20001                    | 0 |          |                                  |  |
|                               | 50004                    |   |          |                                  |  |
| 4 Agents found. Page 1 / 1    |                          |   |          | K ( ) ) ) )<br>found. Page 1 / 1 |  |
| Save                          |                          |   |          |                                  |  |

# 8. Configure Sestek Voice Biometrics

This section addresses the administrative steps to be performed on the Sestek Voice Biometrics solution. The installation of the Sestek Voice Biometrics solution software, as well as the initial configuration is beyond the scope of this document. The procedures include the following areas:

- Configure Sestek Falcon Services
- Configure Sestek Voice Biometrics Services

## 8.1. Configure Sestek Falcon Services

To configure Falcon services, use Falcon Configurator tool installed in Sestek Biometrics server. Default path: C:\Program Files\Sestek\Falcon\CallRecorder\Configurator.

## 8.1.1. Configuring host's file

Open "C:\Windows\System32\drivers\etc\hosts" file with text editor. Add the IP address of the Contact Center as shown in the example below as **aacchost**.

```
Copyright (c) 1993-2009 Microsoft Corp.
#
#
 This is a sample HOSTS file used by Microsoft TCP/IP for Windows.
#
# This file contains the mappings of IP addresses to host names. Each
# entry should be kept on an individual line. The IP address should
# be placed in the first column followed by the corresponding host name.
# The IP address and the host name should be separated by at least one
# space.
#
# Additionally, comments (such as these) may be inserted on individual
# lines or following the machine name denoted by a '#' symbol.
#
# For example:
#
#
       102.54.94.97
                       rhino.acme.com
                                                # source server
#
        38.25.63.10
                                                # x client host
                       x.acme.com
# localhost name resolution is handled within DNS itself.
#
  127.0.0.1 localhost
    ::1
                    localhost
192.168.10.178 aacchost
```

#### 8.1.2. Creating Cti Source for DMCC

Open **Sestek Falcon Configuratior Tool**, click **Cti Sources** and click add (+) button and configure settings as described below.

- Type: AvayaDMCC
- **Name**: Give it proper name
- Host1: AES hostname or IP address
- Port1: DMCC server port that was enabled in Section 6.7
- Username/password: Username and password created in Section 6.3
- SwitchName: Switch name configured in Section 6.2
- Protocol version: DMCC xml protocol version. For this version should be "C"

| Gestek Falcon Configura  | ator                                                    |   |
|--------------------------|---------------------------------------------------------|---|
| Services                 | Cti Sources                                             |   |
| Client Groups            |                                                         |   |
| Service Settings         | Type Name Host 1 Port 1 Host 2 Port 2 Username Password | 1 |
| Service Setting Values   |                                                         | × |
| Operations               |                                                         |   |
| Operation Settings       | Type AvayaDmcc                                          |   |
| Operation Setting Values | Name AvayaDmcc                                          |   |
| Voice File Informations  | Host 1 avayaaes                                         |   |
| Video File Informations  | Port 1 0                                                |   |
| Agents                   | Username sestekcti                                      |   |
| Cti Sources              | Password ******                                         |   |
| Extension Filters        | SwitchName AVAYAACM                                     |   |
| Packet Sources           | ProtocolVersion C                                       |   |
| Helper                   | Update Cancel                                           |   |

## 8.1.3. Creating Operation

To create new operation, click **Operations** button in the left panel and press add button and **Name** it in the opening form. Click **Add** to save changes.

| Gestek Falcon Configur    | rator                  |  |
|---------------------------|------------------------|--|
| Services<br>Client Groups | Operations             |  |
| Service Settings          | Id Name Settings       |  |
| Service Setting Values    | Add OperationDto – 🗆 🗙 |  |
| Operations                | Name Votg_Dmcd         |  |
| Operation Settings        | Add Cancel             |  |
| Operation Setting Values  |                        |  |

## 8.1.4. Creating ExtensionFilter

To create an extension filter, Click the **ExtensionFilter** button in the left panel, click the **Add** button (+), select the cti source created in **Section 8.2**, and select operation created in **Section 8.3**. And configure extension numbers using the screenshot below.

![](_page_25_Picture_2.jpeg)

## 8.1.5. Configuring DMCC Interpreter

- Open Sestek Falcon Configurator Tool to configure Falcon services.
- Navigate to **Services** and click the **Add** button and select service type as **AvayaDMCCInterpreter**, give the service a proper name and update localhost with the server IP address in the URL section. Click **Add** button to save.

| Gestek Falcon Configur   | rator        |                        |      |        |     |   |   |          |            |          | $\times$ |
|--------------------------|--------------|------------------------|------|--------|-----|---|---|----------|------------|----------|----------|
| Services                 | Service      | s                      |      |        |     |   |   |          |            |          |          |
| Client Groups            | S+           | 🖉 亩                    |      |        |     |   |   |          |            |          |          |
| Service Settings         | Id Type      |                        | Name |        | Url |   |   | Settings | Operations | Packet S | Sourc    |
| Service Setting Values   | 🌈 Add Ser    | rviceDto               |      |        |     | - | × | Ŭ        | - Ale      | ł        |          |
| Operations               | Service Type | AvayaDmccInterpreter   |      |        |     |   |   |          |            |          |          |
| Operation Settings       | Name         | AvayaDmccInterpreter   |      |        |     |   |   | \$       | *          | 4        | ř        |
| Operation Setting Values | Url          | http://localhost:1020/ |      |        |     |   |   |          |            |          | ►        |
| Voice File Informations  |              |                        | Add  | Cancel |     |   |   |          |            |          |          |

• After adding a service, **AvayaDMCCInterpreter** service will appear in the services section. Click **Settings** button to configure service setting parameters.

| Gestek Falcon Configurator                    |          |                      |                      |                             |          |   |
|-----------------------------------------------|----------|----------------------|----------------------|-----------------------------|----------|---|
| Services<br>Client Groups<br>Service Settings | Ser<br>C | vices<br>+ 🖍 🖮 💶     |                      |                             |          |   |
|                                               | Id       | Туре                 | Name                 | Url                         | Settings | 0 |
| Operations                                    | 5        | AvayaDmccInterpreter | AvayaDmccInterpreter | http://192.168.113.27:1028/ | \$       |   |

• Select **DMCCServiceMode** setting and update it to **DMCCMrVotg** in the opening form.

![](_page_26_Picture_3.jpeg)

• Select the **StationKeyword** setting and update it to extension security code created in **Section 5.6**.

| 🌈 Upo   | date ServiceSettin                                     | _                          |  | $\times$ |  |
|---------|--------------------------------------------------------|----------------------------|--|----------|--|
| Service |                                                        |                            |  |          |  |
| Setting |                                                        |                            |  |          |  |
| Value   | 1234                                                   |                            |  |          |  |
|         | Add Missing Default Settings                           |                            |  |          |  |
|         |                                                        | Update Cancel              |  |          |  |
| AvayaD  | mccInterpreter                                         | MessageSenderThreadCount 1 |  |          |  |
| AvayaD  | AvayaDmccInterpreter EnableDmccMRStereoActiveRecording |                            |  |          |  |
| AvayaD  | AvayaDmccInterpreter StationKeyword                    |                            |  |          |  |

• Select **ShouldBeHandleAvayaCctCallEvents** setting and update it to **true**.

![](_page_27_Picture_1.jpeg)

• To connect service to operation, go to **Services** and select **DMCCInterpreter** and the button under the **Operations** column.

| Gestek Falcon Configur                        | ator |                               |                               |                             |          |            |                |          | - 0             | × |
|-----------------------------------------------|------|-------------------------------|-------------------------------|-----------------------------|----------|------------|----------------|----------|-----------------|---|
| Services<br>Client Groups<br>Service Settings | Sei  | rvices<br>+ 🖍 💼               |                               |                             |          |            |                |          |                 |   |
| Service Securitys                             | Id   | Туре                          | Name                          | Url                         | Settings | Operations | Packet Sources | Services | Update Settings |   |
| Service Setting Values Operations             | 5    | AvayaDmccInterpreter          | AvayaDmccInterpreter          | http://192.168.113.27:1028/ |          | *          | 4              | Ø        | 2               |   |
| Operation Settings                            | 6    | AvayaCctWebServiceInterpreter | AvayaCctWebServiceInterpreter | http://localhost:1028/      | \$       | Ł          | ξ <b>γ</b>     | <i>්</i> | 2               |   |

• In the opening form, select operation created in **Section 8.3** and click the right arrow (->) to connect service to operation. Press to **Save** button to save changes.

| Gestek Falcon Configurate | tor                               |                               |                             |          |              |
|---------------------------|-----------------------------------|-------------------------------|-----------------------------|----------|--------------|
| Services                  | Services                          |                               |                             |          |              |
| Client Groups             |                                   |                               |                             |          |              |
| Service Settings          |                                   |                               | 11-1                        | C-W      | 0 I          |
| Service Setting Values    | 5 AvavaDmccInterpreter            |                               | bttp://192.168.113.27:1028/ | Settings | Operations P |
| Operations                |                                   |                               |                             | <b>*</b> | 1 <b>4</b>   |
| Operation Settings        | 6 AvayaCctWebServiceInterpreter   | AvayaCctWebServiceInterpreter | http://localhost:1028/      | \$       | *            |
| Operation Setting Values  | C AvayaDmccInterpreter Operations |                               | - 🗆 ×                       |          |              |
| Voice File Informations   | All Operations                    | Service Opera                 | itions                      |          |              |
| Video File Informations   | Votg_Dmcc                         | Votg_Dmcc                     |                             |          |              |
| Agents                    |                                   |                               |                             |          |              |
| Cti Sources               |                                   |                               |                             |          |              |
| Extension Filters         |                                   |                               |                             |          |              |
| Packet Sources            |                                   |                               |                             |          |              |
| Helper                    |                                   |                               |                             |          |              |
|                           |                                   |                               |                             |          |              |
| <u> </u>                  |                                   | Save                          |                             |          |              |

#### 8.1.6. Create and Configure CctWebServiceInterpreter

Navigate to **Services** and click the **Add** button and select **Service Type** as **AvayaCctWebServiceInterpreter**, name the service and update localhost with the server IP address in the URL section. To save, click **Add** button.

| C Sestek Falcon Configurator |                                    |                      |                             |           |
|------------------------------|------------------------------------|----------------------|-----------------------------|-----------|
| Services                     | Services                           |                      |                             |           |
| Client Groups                |                                    |                      |                             |           |
| Service Settings             | Id Type                            | Name                 | Url                         | Settings  |
| Service Setting Values       | 5 AvayaDmccInterpreter             | AvayaDmccInterpreter | http://192.168.113.27:1028/ | <b>\$</b> |
| Operations                   | C Add ServiceDto                   |                      | – 🗆 X                       | ä         |
| Operation Setting Values     | Service Type AvayaCctWebServiceInt | erpreter             | 5                           |           |
| Voice File Informations      | Name AvayaCctWebServiceInt         | erpreter             |                             | -         |
| Video File Informations      | Uri http://localhost:1020/         | Add Cancel           |                             |           |
| Agents                       |                                    |                      |                             |           |

After creating service, select created service and press button under the settings column and update service settings as described below.

- CallEventListenerUrl: Change IP address to server IP installed Sestek services.
- AgentEventListenerUrl: Change IP address to server IP installed Sestek services.
- **Domain:** CCT user domain created in **Section 7.3**.
- Username: CCT username created in Section 7.3.
- **Password:** CCT username's password created in **Section 7.3**.

| Gestek Falcon Configurat | C Sestek Falcon Configurator                 |                        |                                              |  |  |
|--------------------------|----------------------------------------------|------------------------|----------------------------------------------|--|--|
| Services                 | AvavaCctWebServiceInterpreter Setting Values |                        |                                              |  |  |
| Client Groups            |                                              |                        |                                              |  |  |
| Service Settings         | Service Settings                             |                        |                                              |  |  |
| Senice Setting Values    | Service                                      | Setting                | Value                                        |  |  |
|                          | AvayaCctWebServiceInterpreter                | BlockInboundCalls      | false                                        |  |  |
| Operations               | AvayaCctWebServiceInterpreter                | CallerBlockExpression  |                                              |  |  |
| Operation Settings       | AvayaCctWebServiceInterpreter                | CalledBlockExpression  |                                              |  |  |
| Operation Setting Values | AvayaCctWebServiceInterpreter                | CallerRecordExpression |                                              |  |  |
| Voice File Informations  | AvayaCctWebServiceInterpreter                | CalledRecordExpression |                                              |  |  |
|                          | AvayaCctWebServiceInterpreter                | CallEventListenerUrl   | http://192.168.1.74:5050/CallEventConsumer/  |  |  |
| Video File Informations  | AvayaCctWebServiceInterpreter                | AgentEventListenerUrl  | http://192.168.1.74:5050/AgentEventConsumer/ |  |  |
| Agents                   | AvayaCctWebServiceInterpreter                | Domain                 | avayaaacc                                    |  |  |
| Cti Sources              | AvayaCctWebServiceInterpreter                | Username               | Sestekcct                                    |  |  |
| Eutoprion Eilterr        | AvayaCctWebServiceInterpreter                | Password               | SesTek12!SesTek12                            |  |  |
| Extension Filters        | AvayaCctWebServiceInterpreter                | SubscriptionId         | sestek33                                     |  |  |

- To connect **CCTInterpreter** to **DMCCInterpreter** select **CctWebInterpreterService** and click the chain button under the services column.
- Select **AvayaDMCCInterpreter** and press the right arrow (->) to connect service. Press the Save button to save changes.

![](_page_29_Figure_2.jpeg)

## 8.1.7. Firewall Configuration

Firewall configuration is outside the scope of these application notes, but it is mentioned here for awareness. If there is a Firewall between the Avaya and Sestek servers, firewall rules need to be in place to allow traffic between them. A user needs to verify the IP Addresses, ports, and protocols used, and configure firewall rules to allow the traffic flow.

## 8.2. Configure Sestek Voice Biometrics Services

To configure Voice Biometrics Services services, navigate to Voice Biometrics Services installation folder. Default path: C:\Program Files\Sestek\VoiceVerification\.

#### 8.2.1. Configure RemoteInstall.bat

Remote install bat is a script to automate and configure MSI packet installations.

• Open MSI zip and edit **RemoteInstall.bat** parameters.

| Ni | ame                                     | Date modified    | Туре               | Size       |  |
|----|-----------------------------------------|------------------|--------------------|------------|--|
| 6  | License.exe                             | 18.08.2022 12:28 | Application        | 41.566 KB  |  |
| 6  | Prerequisites.exe                       | 18.08.2022 12:29 | Application        | 119.064 KB |  |
| 6  | PrerequisitesNetCore.exe                | 18.08.2022 12:29 | Application        | 71.388 KB  |  |
| 6  | PrerequisitesNetWindows.exe             | 18.08.2022 12:29 | Application        | 56.702 KB  |  |
|    | PsExec.exe                              | 18.08.2022 12:29 | Application        | 332 KB     |  |
| 0  | RemoteInstall.bat                       | 18.08.2022 12:29 | Windows Batch File | 25 KB      |  |
| 1  | Database.msi                            | 18.08.2022 12:28 | Windows Installer  | 672 KB     |  |
| 1  | IVRDemo.msi                             | 18.08.2022 12:27 | Windows Installer  | 418.680 KB |  |
| 1  | StorageDir.msi                          | 18.08,2022 12:28 | Windows Installer  | 740 KB     |  |
| 1  | TextIndep.msi                           | 18.08.2022 12:25 | Windows Installer  | 86.340 KB  |  |
| 1  | TextIndepV2.msi                         | 18.08.2022 12:25 | Windows Installer  | 60.044 KB  |  |
| 1  | Tools.msi                               | 18.08,2022 12:28 | Windows Installer  | 52.809 KB  |  |
| 1  | VerificationOnTheGoFrontSideService.msi | 18.08.2022 12:24 | Windows Installer  | 2.508 KB   |  |
| 1  | VerificationOnTheGoService.msi          | 18.08.2022 12:24 | Windows Installer  | 2,608 KB   |  |
| 1  | VotgAgentService.msi                    | 18.08.2022 12:24 | Windows Installer  | 7.501 KB   |  |
| 1  | VVFrontsideService.msi                  | 18.08.2022 12:24 | Windows Installer  | 4.782 KB   |  |
| r. | VVWorkerService.msi                     | 18.08.2022 12:24 | Windows Installer  | 530.001 KB |  |
| 1  | Web.msi                                 | 18.08.2022 12:25 | Windows Installer  | 34.645 KB  |  |
| C  | Web.wxs                                 | 18.08.2022 12:25 | WXS File           | 706 KB     |  |

• Customize MSI source and installation directories. Also add the admin username and password. These are set under the **Sever Credentials** as **set user** and **set password**.

```
4
    set programfiles_W=C:\Program Files\Sestek\VoiceVerification
5
   set programdata W=D:\ProgramData\Sestek\VoiceVerification
6
   :: Set the folder containing MSI files.
7
8 set msiFolder=D:\Setup\VoiceVerification\MSIs_11.0.7.0
9 cd %msiFolder%
10
11 :: Set the connection string of DB.
12 set connectionString=Server=localhost;;Database=VoiceVerification;;User Id=VVUser;;Password=1q2w3e4r*;;
13
14
   :: Set the "storageDirParent" folder where storageDir sits.
15 set storageDirParent=%programdata_VV%
16 set storageDir=%storageDirParent%\StorageDir
17
18 :: Set the "configDir" to a custom folder when desired. The default config folder is the "storageDir"
19
   set configDir=
20
21 :: ----- Server Credentials -----
22 :: Set the credentials for remote access to installation servers.
23 set user=Administrator
24 set password=1q2w3e4r*
```

Set the installation component flags to be installed. •

![](_page_31_Picture_1.jpeg)

Customize server IPs for each component.

![](_page_31_Picture_3.jpeg)

- Global notification client must be specialized to work with PoC tool. •

  - set soapNotificationClients=http://10.0.0.0:9090/BasicHttpBinding VotGNotificationServiceWcf^|http://10.0.0.1:9090/BasicHttpBinding VotGNotificationServiceWcf :: set filteredSoapNotificationClients=http://10.0.0.09090/BasicHttpBinding\_VotGNotificationServiceWcf^[http://10.0.0.1:9090/BasicHttpBinding\_VotGNotificationServiceWcf set globalNotificationClients=192.168.10.68:7767
- Configure the audio format to Mulaw. •

| 62   | :: IvrDemo, TextIndep and TextIndepV2 Configuration     |
|------|---------------------------------------------------------|
| .63  | :: Available samplingRate options: 8000, 16000          |
| .64  | set samplingRate=8000                                   |
| .65  | :: Available audioFormat options: Lin16, Mulaw and Alaw |
| .66  | set audioFormat=Lin16                                   |
| .67  | set blacklistEnabled=False                              |
| 1000 |                                                         |

Log files and service ports can leave as default.

#### 8.2.2. Voice Biometrics Service Configuration

These configuration files are in program files directory of Windows. Example path shared below: C:\Program Files\Sestek\VoiceVerification\<Service Name>

• VerificationOnTheGo.exe.config configuration: Falcon streamer URL must be replaced with DMCC URL. VotgWebServiceUri and

FalconStreamerCallMessageReceiveEndpoint, and FalconStreamerUrl must have the same server IP.

![](_page_32_Figure_4.jpeg)

• VerificationOnTheGoFrontSide.exe.config: Server address should be checked in LocalIp and VerificationOnTheGoFrontSideEndpoint.

![](_page_32_Figure_6.jpeg)

• **VVFrontSideWcfWinSvc.exe.config**: **BaseAddress** should be checked. License keys must be defined here.

![](_page_33_Picture_1.jpeg)

• VVWorkerWcfWinSvc.exe.config: BaseAddress should be checked.

![](_page_33_Picture_3.jpeg)

• Votg.PocTool.dll: VotgFsBaseUrl should be checked. It must match with Votg FrontSideWcWinfSvc.

| Votg votgofg E                                | 3] 📓 Fronz Side Incling 13] 📓 Well-carbon (2) 📓 Well-carbon (2) reflectation (2) reflectation (2) reflect |
|-----------------------------------------------|----------------------------------------------------------------------------------------------------|
| 1 </td <td>xml version="1.0"?&gt;</td>        | xml version="1.0"?>                                                                                                    |
| 2 ⊟ <c< td=""><td>configuration&gt;</td></c<> | configuration>                                                                                                    |
| 3 申                                           | <appsettings></appsettings>                                                                                                    |
| 4                                             | <add key="VotgFsBaseUrl" value="http://192.168.10.68:8090/VotgFrontSideOperations/"></add>                                                                                                    |
| 5                                             | <add key="GlobalNotificationReceiverLocalPort" value="7767"></add>                                                                                                    |
| 6                                             | <add key="serilog:minimum-level" value="Debug"></add>                                                                                                    |
| 7                                             | <add key="serilog:using:File" value="Serilog.Sinks.File"></add>                                                                                                    |
| 8                                             | <add key="serilog:write-to:File.path" value="Log\VotgPocTool.log"></add>                                                                                                    |
| 9                                             | <add key="serilog:write-to:File.outputTemplate" value="{Timestamp:yyyy-MM-dd HH:mm:ss.fff zzz} [{Level:u3}] {Message:1j} {Properties:j}{NewLine}{Exception}"></add>                                                                                                    |
| 10 -                                          |                                                                                                    |
| 11 4/                                         | 'configuration>                                                                                                    |

• Web config: WebUiOperationsBaseuri must match with BaseAddress in VVFrontSideWcfWinSvc.exe.config.

![](_page_34_Picture_1.jpeg)

• If web interface will be used, **requireSSL** attribute must be set to false in **httpCookies** and forms elements.

![](_page_34_Picture_3.jpeg)

#### 8.2.3. Voice Biometrics Shared Configurations

• FrontSide.fscfg: Connection string should be configured as needed.

![](_page_35_Figure_2.jpeg)

• Navigate to Votg.votgcfg file located in StorageDir directory and edit VotgEndpoints, GlobalNotificationClient, VVOperationsBaseUri.

![](_page_35_Picture_4.jpeg)

Once these steps are completed, log directory will create logs like the example below: "Sestek.VerificationOnTheGoFrontSide.ServiceImpl.VotgFrontSideWebService is open and has the following endpoints:.."

# 9. Verification Steps

This section provides the tests that can be performed to verify proper configuration of Communication Manager, Application Enablement Services, and Sestek Voice Biometrics.

# 9.1. Verify Avaya Aura® Communication Manager

On Communication Manager, verify the status of the administered CTI link by using the **statusaesvcs cti-link** command. Verify that the **Service State** is "established" for the CTI link number administered in **Section 5.1**, as shown below.

```
status aesvcs cti-linkAE SERVICES CTI LINK STATUSCTI VersionMnt AE Services<br/>Busy ServerService StateMsgs Sent<br/>SentMsgs Rcvd112noaes95established17801780
```

# 9.2. Verify Avaya Aura® Application Enablement Services

Verify the status of the DMCC link by selecting Status  $\rightarrow$  Status and Control  $\rightarrow$  DMCC Service Summary from the left pane. The DMCC Service Summary  $\rightarrow$  Session Summary screen is displayed. Verify the User column shows an active session with the Sestek user name from Section 6.4, and that the # of Associated Devices column reflects the total number of monitored extensions from Section 5.2 and Section 5.3.

![](_page_36_Picture_7.jpeg)

Click on active **Session ID** with the sestek username to show number of monitored extensions.

| DMCC Service Summary - Session Detail  |                                                  |                                             |       |  |  |
|----------------------------------------|--------------------------------------------------|---------------------------------------------|-------|--|--|
| Enable page re                         | fresh every 60 🗸                                 | r seconds                                   |       |  |  |
| Detailed Session V<br>Generated on Mon | <b>View</b><br>Nov 21 19:26:43 IC                | CT 2022                                     |       |  |  |
| Session ID:                            |                                                  | 6911DC794447A3178D9CA959F74BA04E-4999       |       |  |  |
| State:                                 |                                                  | Active                                      |       |  |  |
| Time Established                       | i:                                               | Mon, Nov 21, 2022 07:16:11 PM GMT+07:00     |       |  |  |
| Uptime:                                |                                                  | 0 days, 0 hours, 10 minutes, and 31 seconds |       |  |  |
| Cleanup Delay T                        | imer:                                            | 5 seconds                                   |       |  |  |
| Session Duration                       | n Timer:                                         | 600 seconds                                 |       |  |  |
| Time of Most Red                       | cent Timer Reset                                 | :: Mon, Nov 21, 2022 07:26:11 PM ICT        |       |  |  |
| Reconnect Count                        | ter:                                             | 0                                           |       |  |  |
| Terminate Sessi                        | ions                                             |                                             |       |  |  |
| Devices Associate                      | ed with Session                                  |                                             |       |  |  |
|                                        |                                                  | Device ID                                   | State |  |  |
|                                        | 81002:CM145:0.0.0:2 IDLE                         |                                             | IDLE  |  |  |
|                                        | Image: 81003:CM145:0.0.0:2         IDLE          |                                             |       |  |  |
|                                        | Image: 81001:CM145:0.0.0:2         IDLE          |                                             |       |  |  |
| Terminate Selec<br>Item 1-3 of 3       | Terminate Selected Devices Back<br>Item 1-3 of 3 |                                             |       |  |  |

# 9.3. Verify Sestek Voice Biometrics

On Sestek server, open Sestek VotG POC Tool provide by Sestek, the POC show as below:

| tive Calls Call Simulation | Call Operations                     | Operation Progress                                                                              |
|----------------------------|-------------------------------------|-------------------------------------------------------------------------------------------------|
| rs<br>FS                   | Call ID<br>Agent ID<br>Phone Number | Transaction ID -<br>Transaction Type -<br>Transaction State -<br>Total Speech / Required Speech |
|                            | User Code<br>User_001               | 0 / 0<br>Discarded Speect 0                                                                     |
|                            | 🔄 Enrolt Begin 🛛 📳 Enrolt C         | Process Result -<br>Speech Result -                                                             |
|                            | Authenticali Authen                 | Result Text                                                                                     |
|                            |                                     |                                                                                                 |
|                            |                                     |                                                                                                 |
|                            |                                     |                                                                                                 |

From PSTN, place a call to AACC. Verify that AACC can receive incoming call, and POC Toll shows a new call in **Active Call** tag. Select **Enroll Begin** to start enrollment for new user biometrics.

| F Sestek VotG POC Tool       |                 | – 🗆 X                                                                                                    |
|------------------------------|-----------------|----------------------------------------------------------------------------------------------------|
| Active Calls Call Simulation | Call Operations | Operation Progress                                                                                                    |
| C Refresh                    | 6.110           | The protocol of the spectrum of the spectrum o |
| Call ID: 7<br>Phone # 81002  | Agent ID        | Transaction Type -<br>Transaction State -                                                                                                    |
|                              | Phone Number    | Total Speech / Required Speech                                                                                                    |
|                              | User Code       | 0/0                                                                                                    |
|                              | User_001        | Discarded Speech 0<br>Process Result                                                                                                    |
|                              | Enroll Begin    | Speech Result -                                                                                                    |
|                              | The Course Care | Result Code -<br>Result Text                                                                                                    |
|                              | Authenticate (  | ater and a second second second second second second second second second second second second second second s                                                                                                    |
|                              |                 |                                                                                                    |
|                              |                 |                                                                                                    |
|                              |                 |                                                                                                    |
|                              |                 |                                                                                                    |

# **10.** Conclusion

These Application Notes describe the configuration steps required for Sestek Voice Biometrics to successfully interoperate with Avaya Aura® Contact Center 7.1.2 and Avaya Aura® Application Enablement Services 10.1 using Multiple Registration. All feature and serviceability test cases were completed successfully with all test cases are passed.

# 11. Additional References

This section references the Avaya and Sestek Voice Biometrics product documentation that are relevant to these Application Notes.

Product documentation for Avaya products may be found at <u>http://support.avaya.com</u>.

- 1. Administering Avaya Aura® Communication Manager, Release 10.1.x, Issue 1, Dec 2021
- 2. Administering Avaya Aura® Session Manager, Release 10.1.x, Issue 3, April 2022
- 3. Administering Avaya Aura® System Manager, Release 10.1.x, Issue 6, June 2022
- 4. Administering Avaya Aura® Application Enablement Services, Release 10.1.x, Issue 4, April 2022

Product Documentation for Sestek products may be found at https://www.sestek.com/.

#### ©2023 Avaya Inc. All Rights Reserved.

Avaya and the Avaya Logo are trademarks of Avaya Inc. All trademarks identified by <sup>®</sup> and <sup>TM</sup> are registered trademarks or trademarks, respectively, of Avaya Inc. All other trademarks are the property of their respective owners. The information provided in these Application Notes is subject to change without notice. The configurations, technical data, and recommendations provided in these Application Notes are believed to be accurate and dependable but are presented without express or implied warranty. Users are responsible for their application of any products specified in these Application Notes.

Please e-mail any questions or comments pertaining to these Application Notes along with the full title name and filename, located in the lower right corner, directly to the Avaya DevConnect Program at <u>devconnect@avaya.com</u>.